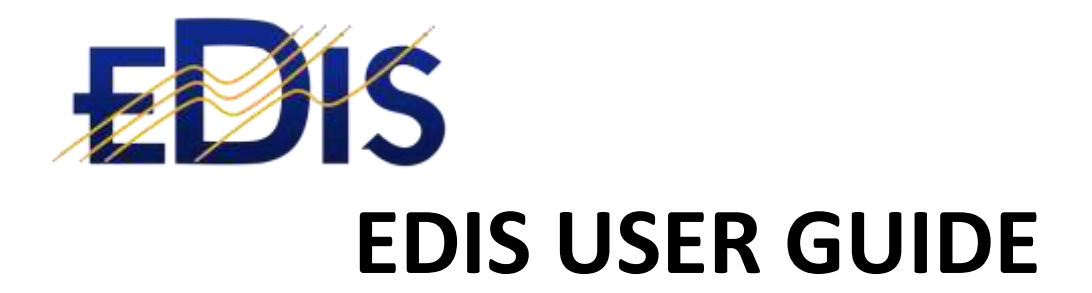

# CREATING AND COMPLETING ELECTRICAL CERTIFICATES

(EDIS is the Electrical Distribution Information System)

www.electrical certificates.co.uk

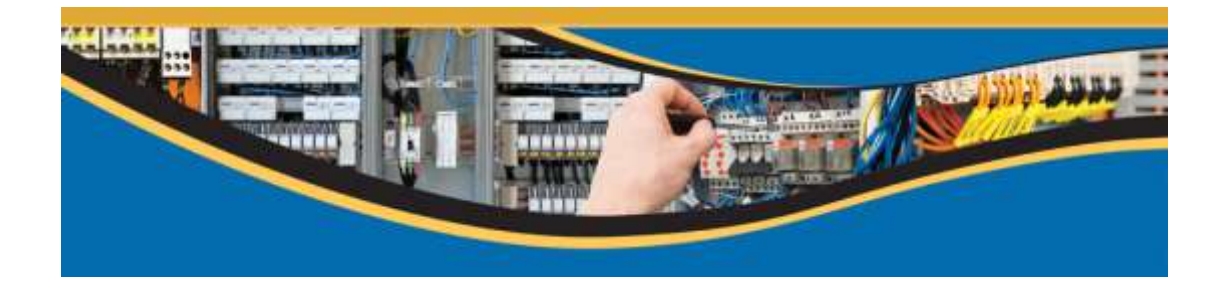

## After reading this document you should be able to:

• Create and complete electrical certificates

### Contents

| 1 | Pre-requisites                               | 3 |
|---|----------------------------------------------|---|
| 2 | Login and select the building                | 3 |
| 3 | Certificate statuses and Step-1 (first page) | 3 |
| 4 | Create the certificate template              | 4 |
| 5 | Saving and Editing a certificate             | 6 |
| 6 | Signing off a certificate                    | 6 |
| 7 | Certificates requiring multiple parties      | 8 |
|   |                                              |   |

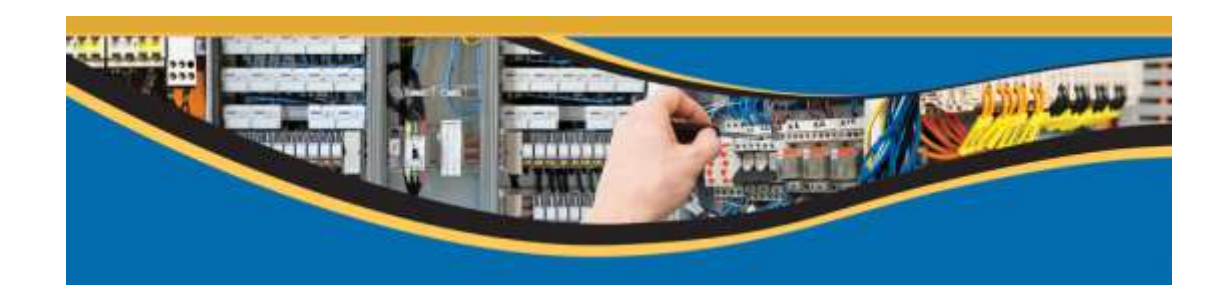

# 1 Pre-requisites

- 1. You should be registered on the EDIS system; www.electricalcertificates.co.uk
- 2. Have requested and received estate visibility for the Estate in which you are doing work
- 3. Have requested and received building access rights for the building in which you are working

## 2 Login and select the building

Login at <u>www.electricalcertificates.co.uk</u>

The screenshot below shows the EDIS Dashboard page:

- 1. Select the required Estate
- 2. Search for a building
- 3. Select the required building
- 4. Check the building details
- 5. Check your permissions
- 6. Click the certificates option on the main menu

| EDIS 🚓 Estate 20                   | 2 🖪 Build202/2                          |                       |                                            | Cont                                                                       |
|------------------------------------|-----------------------------------------|-----------------------|--------------------------------------------|----------------------------------------------------------------------------|
| Site Advancementan + Supply Detail | Distriction Network Bissonia Centralise | Adam Required Tommerm | and Drawings Manage Compliance +           |                                                                            |
| R. ESTATES                         |                                         | 6<br>Duation lanna    | Building                                   | Current building roles (12) (12) (12) (13)                                 |
| L + Estate 202                     |                                         | Address               | Bu80202/1 a                                |                                                                            |
| BUILDINGS                          |                                         |                       | Buikt20121 b<br>Buikt2021 c<br>Buikt2020/P | <ul> <li>Request Estate Visibility</li> <li>Register New Estate</li> </ul> |
| Smarch Building Nam                | 4                                       | Number of Floors      | 7                                          |                                                                            |
| L C Saura Buirran Late             | -                                       | Building Area         | 8.0                                        |                                                                            |
| A Distance Internal Sector         |                                         | Description of Pre    | mises                                      |                                                                            |
|                                    | Q Seanth State Beanth                   | Commercial            |                                            |                                                                            |
| A New building                     | 65 EE EM 108                            | Building Administ     | rators                                     |                                                                            |
| Gw8/12/02/1                        |                                         | Edio user two o       | edsuser269@gmail.com                       |                                                                            |
| 1 Di00202/2                        |                                         | three                 |                                            |                                                                            |
| 05/ed202/3                         | 83 GR 0A 06                             | User 202              | edsuser2028bamat.com                       |                                                                            |

## 3 Certificate statuses and Step-1 (first page)

After clicking the certificates menu option you will be presented with a list of certificates currently in the building. The certificates list has a number of features, the screenshot below lists the features:

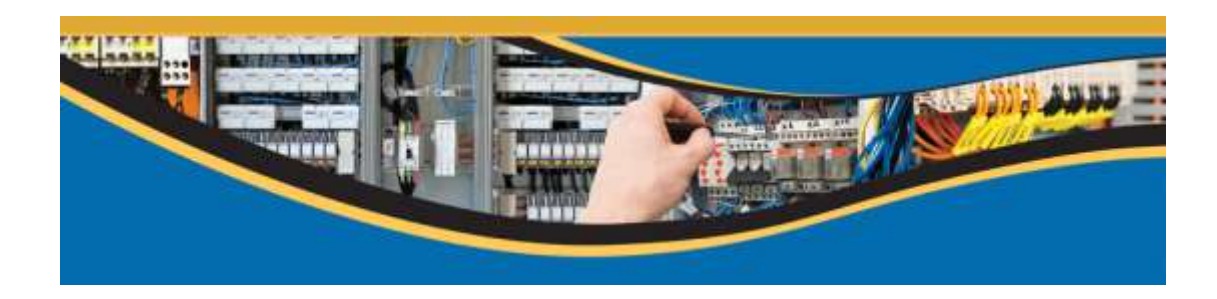

| Dashboard / Manag    | e Certificales          |                       |                     |                            |                 |          |            |              |                    |
|----------------------|-------------------------|-----------------------|---------------------|----------------------------|-----------------|----------|------------|--------------|--------------------|
| 1<br>Quarantine Di   | 2<br>aft Authoris       | a<br>ed/ awaiting app | roval Origin        | 4<br>sal/ Duplicate        | Signed Original | All      |            |              |                    |
| List of Certificates |                         |                       |                     |                            |                 |          |            |              |                    |
|                      |                         |                       |                     |                            |                 | _        | -          | Showing 1 to | 10 of 141 entries  |
|                      |                         |                       |                     |                            |                 | Previous | 1 2 3      | 4 5          | 15 Next            |
| Action               | Certificate<br>Number * | Job<br>Reference      | Certificate<br>Type | Certificate<br>Description | Creation Date   | Status   | Contractor | Supervisor   | Completion<br>Date |
| 8 Greate -           | search                  | search                | search •            | search                     | search          |          | search     | search       | search             |
|                      | 100347                  |                       | New<br>Installation | w                          | 16/07/2015      | CA Drat  | User 202   | User 202     |                    |
|                      | 100345                  |                       | New<br>Installation | .e.                        | 16/07/2015      | C Drat   | User 202   | User 202     |                    |
|                      | 100342                  |                       | Minor Works         | 1                          | 15/07/2015      | C Draft  | User 202   | e.           |                    |
| ( <u></u>            | 100344                  |                       | New<br>Installation | dsad                       | 16/07/2015      | O Draft  | User 202   | User 202     |                    |

## EDIS certificates have three statuses:

| 1. QUARANTINE  | 2. <u>DRAFT</u> | 3. <u>AWAITING</u>       | 4. ORIGINAL/DUPLICATE      | 5. <u>SIGNED</u> |
|----------------|-----------------|--------------------------|----------------------------|------------------|
|                |                 | <b>AUTHORISATION</b>     |                            | ORIGINAL         |
|                |                 |                          |                            |                  |
| Certificates   | Certificate has | Certificate has been     | Certificates that have not | Certificate has  |
| uploaded from  | been started,   | certified as complete by | been fully completed       | been signed off  |
| EDIS Local are | but is not yet  | the                      |                            | by all parties   |
| placed in      | completed.      | contractor/electrician.  |                            |                  |
| quarantine     |                 |                          |                            |                  |
| before being   |                 |                          |                            |                  |
| processed.     |                 |                          |                            |                  |
|                |                 |                          |                            |                  |

- 6. Refresh the certificate: Click this icon to regenerate the certificate PDF. The PDF is auto generated when a status changes, to update a draft certificate the refresh icon should be clicked.
- 7. Certificate attachments can be loaded, if an attachment is loaded the paper clip is shown
- 8. Click the Create button to create a certificate

## 4 Create the certificate template

Clicking Create and selecting the certificate type will generate a draft certificate; this will open a form with default information pre-populated:

#### EDIS TRAINING

| List | of Certificates             |                       |                  |                     |                            |                      |           |            |              |                    |
|------|-----------------------------|-----------------------|------------------|---------------------|----------------------------|----------------------|-----------|------------|--------------|--------------------|
| -    |                             |                       |                  |                     |                            |                      |           |            | Showing 1 to | 10 of 141 entries  |
|      |                             |                       |                  |                     |                            |                      | Previous  | 1 2 3      | 4 5          | 15 Next            |
| 1    | Action                      | Certificate<br>Number | Job<br>Reference | Certificate<br>Type | Certificate<br>Description | Creation 0<br>Date 0 | Status 0  | Contractor | Supervisor   | Completion<br>Date |
| -    | Create +                    | search                | search           | search •            | search                     | search               |           | search     | search       | search             |
| ľ    | New Installa<br>Minor Works | tion                  |                  | New<br>Installation | *                          | 16/07/2015           |           | User 202   | User 202     |                    |
|      | Condition Re                | eport                 |                  | New<br>Installation | 6.                         | 16/07/2015           | COG Draft | User 202   | User 202     |                    |
|      | Non-EDIS C                  | ertificate            |                  | New                 | ty                         | 16/07/2015           |           | User 202   | Uper 202     |                    |

EDIS provides 3 options for loading certificates:

- New installation
- Minor Works
- Condition Report

Non-EDIS Certificates should only be used for historical certificates; all new certificates should be created using the above options.

|                                         | Condition Report - 100348                                                                                |                                                |                           | Step |
|-----------------------------------------|----------------------------------------------------------------------------------------------------|------------------------------------------------|---------------------------|------|
| itep 🕚 🔪                                | Basic Info Associated Boards. Additional Comments                                                        |                                                |                           |      |
| itep 🕑                                  | Details of the Client                                                                                    |                                                |                           |      |
| Step (2)<br>Step (2)<br>Step (5)<br>(2) | Client Org Resp., Responsible Person 202<br>Address 1RP addr202<br>2RP addr202<br>3RP addr202<br>PRP 202 | Created<br>Completed<br>Edition of Certificate | 16/07/2015<br>N/A<br>17th |      |
|                                         | Purpose of the Report                                                                                    |                                                |                           |      |
|                                         | "Description Condition report northwest side of the                                                      | Tower Black                                    |                           |      |

Step 1:

- Basic information: Provides the certificate details
- Associating Boards with a certificate is achieved when clicking on the Associated Boards link.
- Additional Comments allows the electrician to enter a risk assessment or any other reportable comments; the test is included in the PDF report on the last page.

## Step 2:

Provides the templates for entering Observations and Recommendations for Action **Step 3**:

Page 5/8 Save Date:17/07/2015

Allows the selection and editing of the Supply and Earthing details

## Step 4:

User create and edit the board and circuit details

## Step5:

Certification step

# 5 Saving and Editing a certificate

At any stage in the process a Draft certificate can be saved and then accessed at a later stage for editing. From the certificate list, select edit from the Action column next to the certificate.

| t of Certificales                                   |                         |                  |                     |                            |                  |          |            |              |                      |
|-----------------------------------------------------|-------------------------|------------------|---------------------|----------------------------|------------------|----------|------------|--------------|----------------------|
|                                                     |                         |                  |                     |                            |                  |          |            | Showing 1 to | 10 of 141 entrie     |
|                                                     |                         |                  |                     |                            |                  | Previous | 1 2 3      | 4 5          | 15 Next              |
| Action                                              | Certificate<br>Number * | Job<br>Reference | Certificate<br>Type | Certificate<br>Description | Creation<br>Date | Status   | Contractor | Supervisor   | Completion (<br>Date |
| Create +                                            | search                  | search           | search •            | search                     | search           |          | search     | search       | search               |
|                                                     | 100347                  |                  | New<br>Installation | w                          | 16/07/2015       |          | User 202   | User 202     |                      |
| Edit certificate<br>Delete certificat               | 6<br>le                 |                  | New<br>Installation | A                          | 16/07/2015       | CBBCorat | User 202   | User 202     |                      |
| Sign-off Status<br>Add Attachmen<br>Export Boards I | ts 5<br>Report          |                  | New<br>Installation | ty.                        | 16/07/2015       | CODDat   | User 202   | User 202     |                      |

# 6 Signing off a certificate

When the certificate has been complete it must be certified by clicking the box in Step-5.

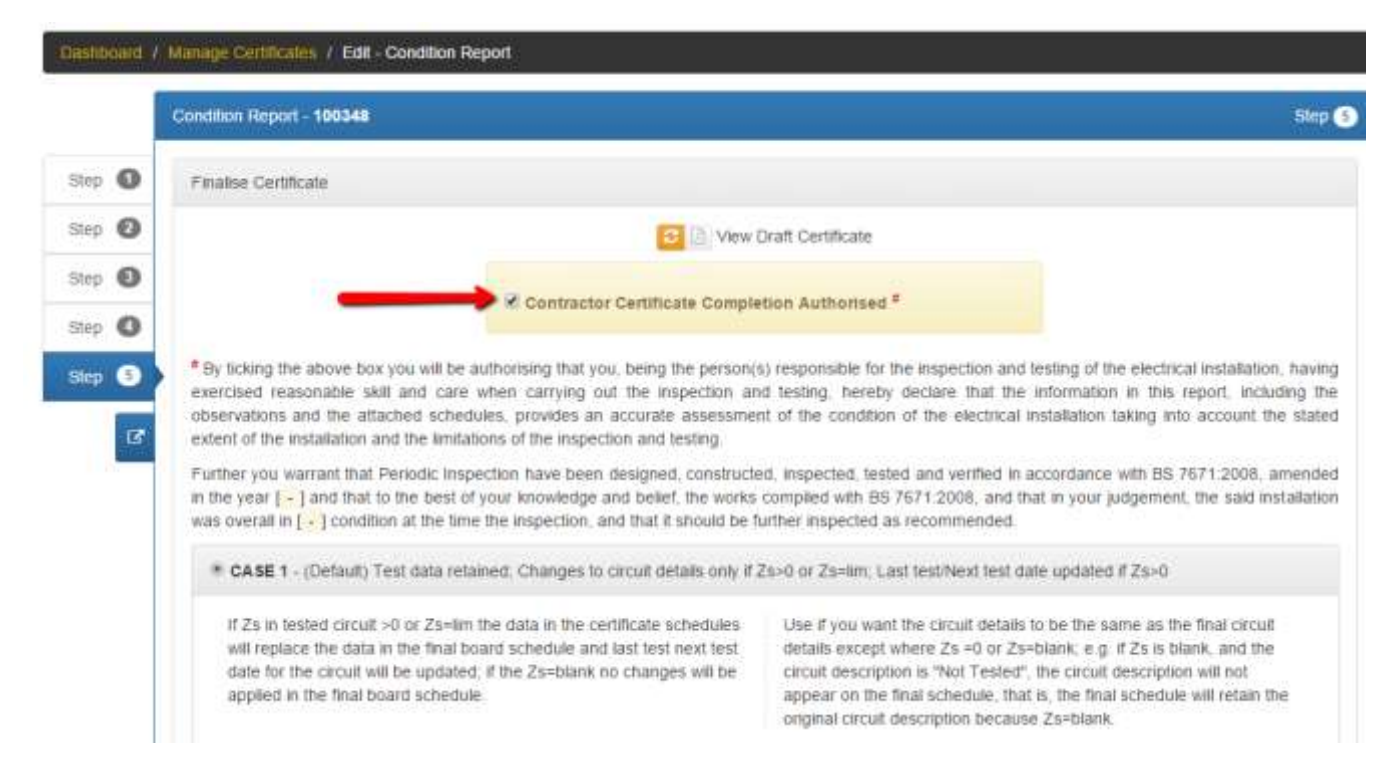

Sign-off is completed digitally- there is a two stage sign off process:

- 1. The electrician signs into EDIS and certifies the certificate is completed
- 2. An email is sent to the electrician and other signatories they then click a link in the email to confirm the certification and completion of the certificate.

After certifying the certificate the user is sent an email and the certificate status changes to *Awaiting Contractors Authorisation* 

| board / Manay    | e Certificates        |                  |                     |                                                          |                  |                                            |            |              |                    |
|------------------|-----------------------|------------------|---------------------|----------------------------------------------------------|------------------|--------------------------------------------|------------|--------------|--------------------|
| unrantine D      | aft Authoris          | ed/ awaiting app | oroval. Origin      | al/ Ouplicate 5                                          | gned Original    | All                                        |            |              |                    |
|                  |                       |                  |                     |                                                          |                  | And and a second second                    |            |              |                    |
| a of Genincality |                       |                  |                     |                                                          |                  |                                            |            |              |                    |
|                  |                       |                  |                     |                                                          |                  |                                            |            | Showing 1 to | 10 of 142 entr     |
|                  |                       |                  |                     |                                                          |                  | Previous                                   | 1 2 3      | 4 0 -        | 15 Nev             |
| Action           | Certificate<br>Number | Job<br>Reference | Certificate<br>Type | Certificate<br>Description                               | Creation<br>Date | Status                                     | Contractor | Supervisor # | Completion<br>Date |
| Greate +         | search                | search           | search *            | search                                                   | search           |                                            | search     | search       | search             |
| •                | 100348                |                  | Condition<br>Report | Condition report<br>northwest side of<br>the Tower Block | 16/07/2015       | CODDat<br>Autors Connecture<br>Autornactor | User 202   | User 202     |                    |
| •                | 100347                |                  | New<br>Installation |                                                          | 16/07/2015       | CBBBBban                                   | User 202   | User 292     |                    |
|                  | 100346                |                  | New<br>Installation | (A)                                                      | 16/07/2015       | <b>CO</b> 自己 Draft                         | User 202   | User 202     |                    |
|                  |                       |                  |                     |                                                          |                  |                                            |            |              |                    |

The user must now check their email and confirm the certification by clicking the link in the email.

Page 7/8 Save Date:17/07/2015

|   | - | EDIS System <support@electricalcertificates.co.uk- <math="" display="inline" ednuser200="" me,="" to="">\overline{(\ast)}</support@electricalcertificates.co.uk-> |                           |                                                                                                    | 5:37 AM (2 minutes ago) ☆               | * | + |
|---|---|----------------------------------------------------------------------------------------------------|---------------------------|----------------------------------------------------------------------------------------------------|-----------------------------------------|---|---|
|   |   | Certificate Signing by Contractor                                                                                                    | 5                         |                                                                                                    |                                         |   |   |
|   |   | You have marked                                                                                                    | d a Certificate (100348)  | Dear User 202,<br>for competetion. Please use the following link to Sign                                                               | the Certificate:                        |   |   |
|   |   | http://edia-dev.electricalcertificates.co.u                                                                                                    | or cut and par            | lick here to Sign the Certificate<br>de the link to your browser and press enter:<br>1996/25.545e-4x80-811f-87a7aff2ea26/UCXest06P8Nx8 | QQe6B6WQa8CaveGm6Kab1XiZ6a              |   |   |
|   |   |                                                                                                    | Certificate Details       |                                                                                                    |                                         |   |   |
| 2 |   |                                                                                                    | Estate                    | Estate 202                                                                                                    |                                         |   |   |
| 4 |   |                                                                                                    | Building                  | Build202/2                                                                                                    |                                         |   |   |
|   |   |                                                                                                    | Certificate Type          | Condition Report                                                                                                    |                                         |   |   |
|   |   |                                                                                                    | Certificate Number:       | 100348                                                                                                    |                                         |   |   |
|   |   |                                                                                                    | Description:              | Condition report northwest side of the Tower<br>Block                                                                                  |                                         |   |   |
|   |   |                                                                                                    |                           |                                                                                                    |                                         |   |   |
|   |   | If you do not                                                                                                    | want to sign the Certific | ate, please use the following link to Reject the Signin                                                                                | g Process                               |   |   |
|   |   |                                                                                                    | Click                     | here to Reject the Staning Process                                                                                                    |                                         |   |   |
|   |   | http://adia.day.alactrical.autilicatas.co.uk/ra                                                                                                    | or cut and pas            | the link to your browser and press enter:                                                                                              | web COncerning and Concerning on TV 750 |   |   |

On clicking the '<u>Click here to sign certificate link</u>' the certificate will be changed to 'Signed Original'.

The certificate can now be downloaded if required.

|                 | and with the state of the |                    |                     |                                       |                     |                |                   |                   |                      |
|-----------------|---------------------------|--------------------|---------------------|---------------------------------------|---------------------|----------------|-------------------|-------------------|----------------------|
| erantine Dra    | ett Authorise             | ed) awaiting appro | wal Origina         | al/ Duplicate Si                      | med Original        | All            |                   |                   |                      |
| of Certificales |                           |                    |                     |                                       |                     |                |                   |                   |                      |
|                 |                           |                    |                     |                                       |                     | Showing        | 1 to 1 of 1 entri | es (filtered from | 142 total entrie     |
|                 |                           |                    |                     |                                       |                     |                |                   | Previou           | i 1 Next             |
| Action          | Certificate<br>Number     | Job<br>Reference   | Certificate<br>Type | Certificate<br>Description            | Creation   <br>Date | Status         | Contractor        | Supervisor        | Completion (<br>Date |
| Create -        | 100348                    | search.            | search •            | search                                | search              |                | search            | search            | search .             |
|                 | 100348                    |                    | Condition<br>Report | Condition report<br>northwest side of | 16/07/2015          | SignedOriginal | User 202          | User 202          | 17/07/20.15          |

# 7 Certificates requiring multiple parties

When multiple parties need to sign off a certificate each party will receive a link via email that they will need to click before the certificate is certified, any party can reject the certificate. If rejected the sign-off process will need to be initiated again by the contractor.